# Kaip naudotis mobilia aplikacija?

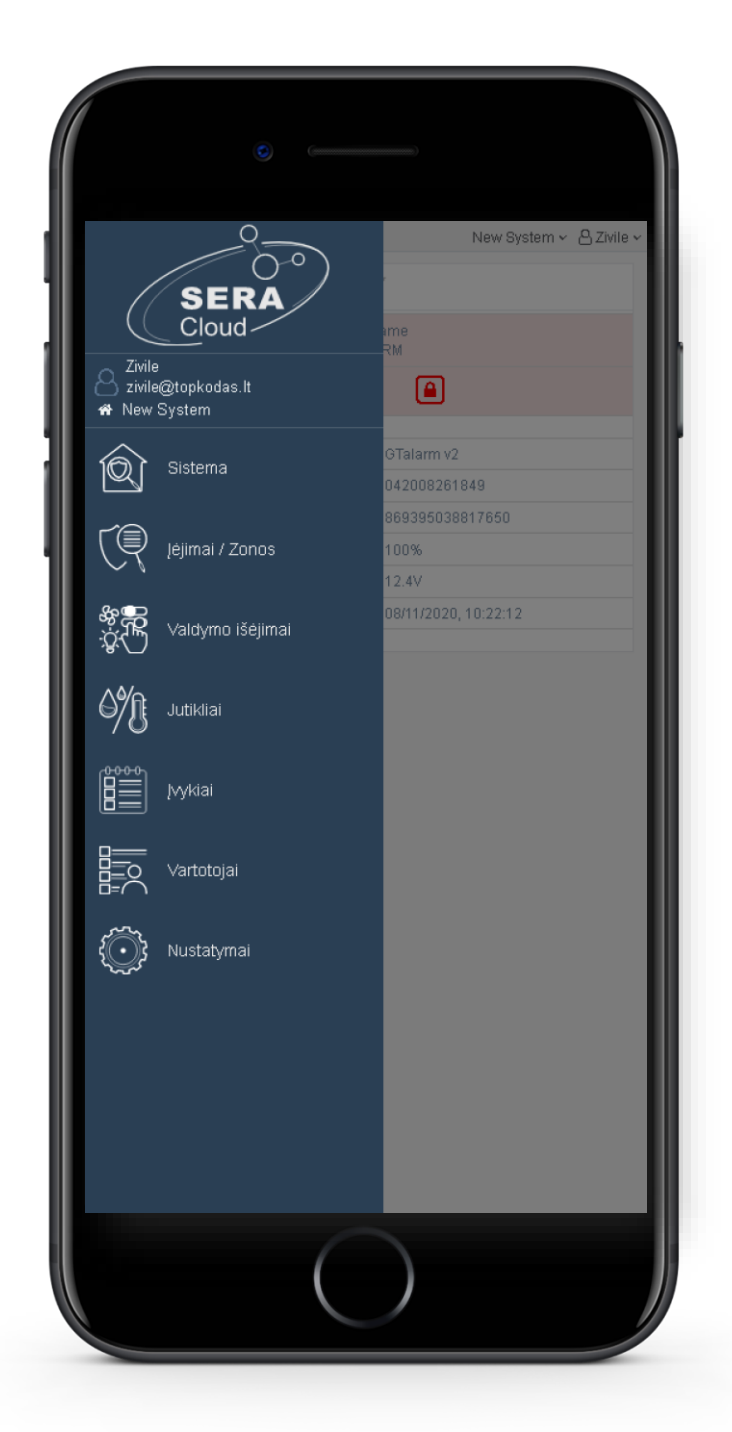

### Naudodami mobilią aplikaciją galėsite:

- Peržiūrėkite įvykių sąrašą
- Įjungti/ Išjungti apsaugos sistemą.
- Stebėti temperatūrą,
- Pridėti/ ištrinti vartotojus,
- Stebėti sistemos sutrikimus, zonų būsenas
- Galėsite valdyti elektrinius įrenginius, nuotoliniu būdu

Jeigu naudosite **mobilią aplikaciją,** SIM kortelėje turi būti **aktyvuoti mobilūs duomenys** 

## Jums reikės:

- APP rakto. Pagal nutylėjimą123456
- Vartotojo prieigos kodo. Pagal nutylėjimą: 123456 ir
- Modulio IMEI.

- Jeigu nežinote modulio IMEI,
- Instaliuokite SERA2 programą. Ją rasite <u>www.topkodas.lt</u>> Downloads
- Prijunkite modulį prie kompiuterio per mini USB
- IMEI galite rasti: SERA2> Sistemos pasirinktys> Sistemos informacija
- SERA2 programą rasite <u>www.topkodas.lt</u>

| ③ SERA2 [GTalarm2]                                                                                                    |                                                                                                    |                                                                                                    |
|----------------------------------------------------------------------------------------------------|----------------------------------------------------------------------------------------------------|----------------------------------------------------------------------------------------------------|
| Failai Nustatymai Sistemos pasirinktys<br>Sistemos pasirinktys<br>GSM komunikacija<br>Vartotojai/Praėjimo kontrolė<br>Inputs/Burglar Alarm Zones<br>Išėjimai (PGM)<br>Automatika/jutikliai<br>Vykių apžvalga<br>Vykių sąrašas<br>RT testavimas ir stebėjimas<br>Mikro programa | Jrenginiai 🕃 Nus<br>Sistema<br>Bendros sistemos p<br>GSM Modem:<br>Techninė įranga:<br>Bootloader:<br>Mikro programa:<br>Serijinis numeris:<br>IMEI: | skaityti [F5] [Irašyti [F6] Atnaujinti Help<br>nasirinktys Sistemos gedimai/ sutrikimai Skaitmeninių I/O nustatymai Sistemos informacija<br>2G GSM/GPRS/EDGE Quad band (850/900/1800/1900MHz)<br>GTalarm v2<br>GTalarm2_boot_v1<br>042008261849<br>00000267<br>869395038817650 |
|                                                                                                    |                                                                                                    | - 18- 18-                                                                                                    |

## Instaliuokite mobilią aplikaciją

Mobiliuoju telefonu nuskanuokite QR kodą:

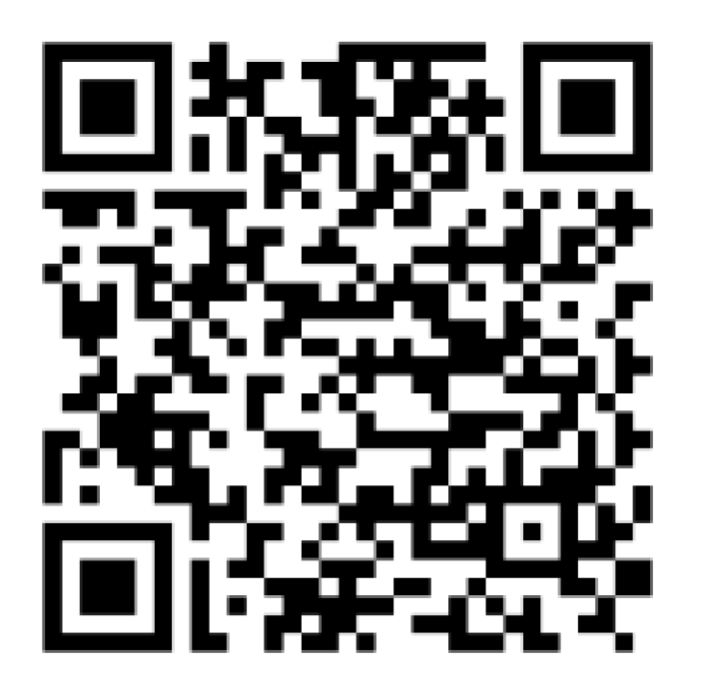

### Arba eikite į https://play.google.com/store/apps/details?id=com.sera.cloud

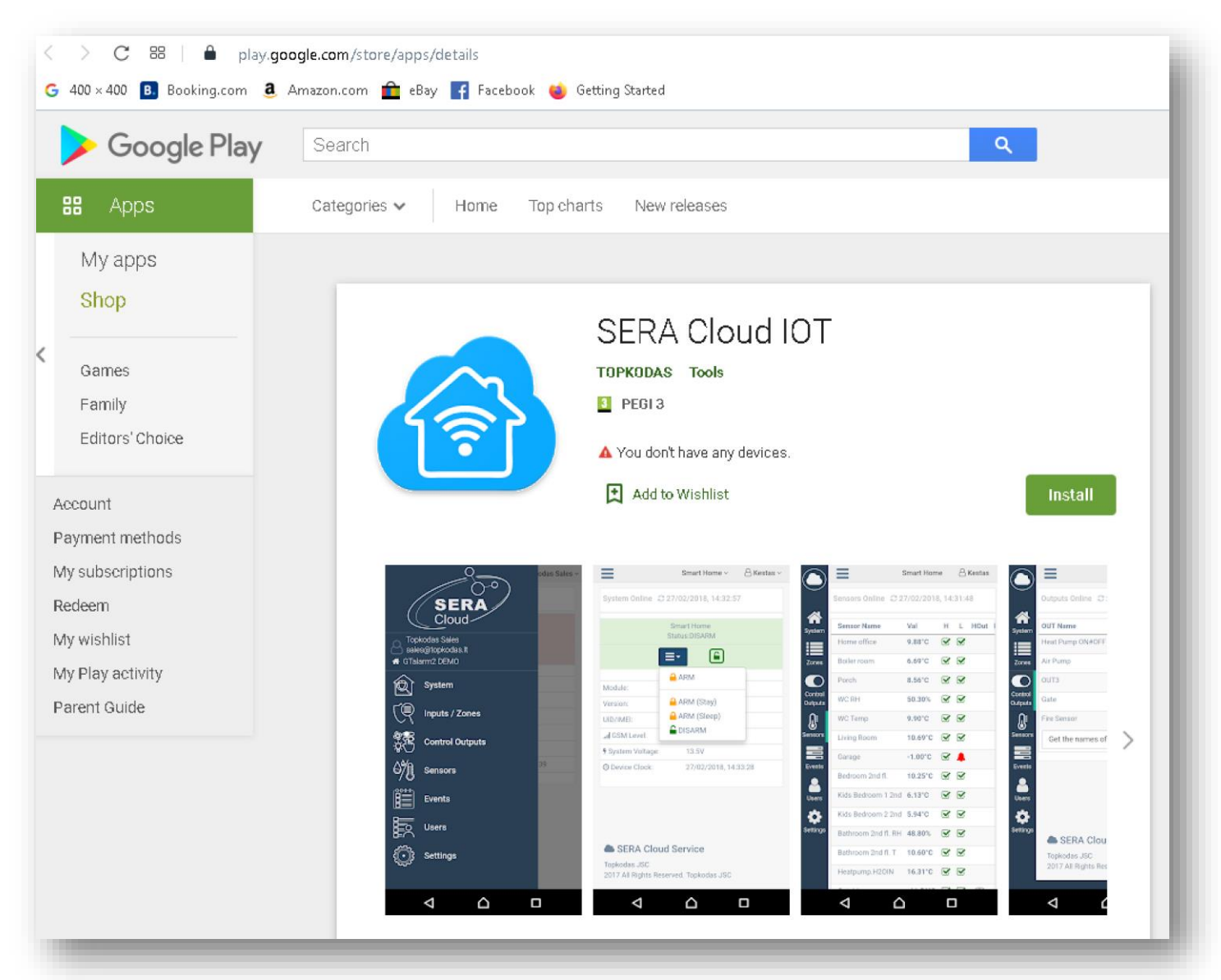

- Pasirinkite kalbą ir
- Sukurkite paskyrą arba
- prisijunkite

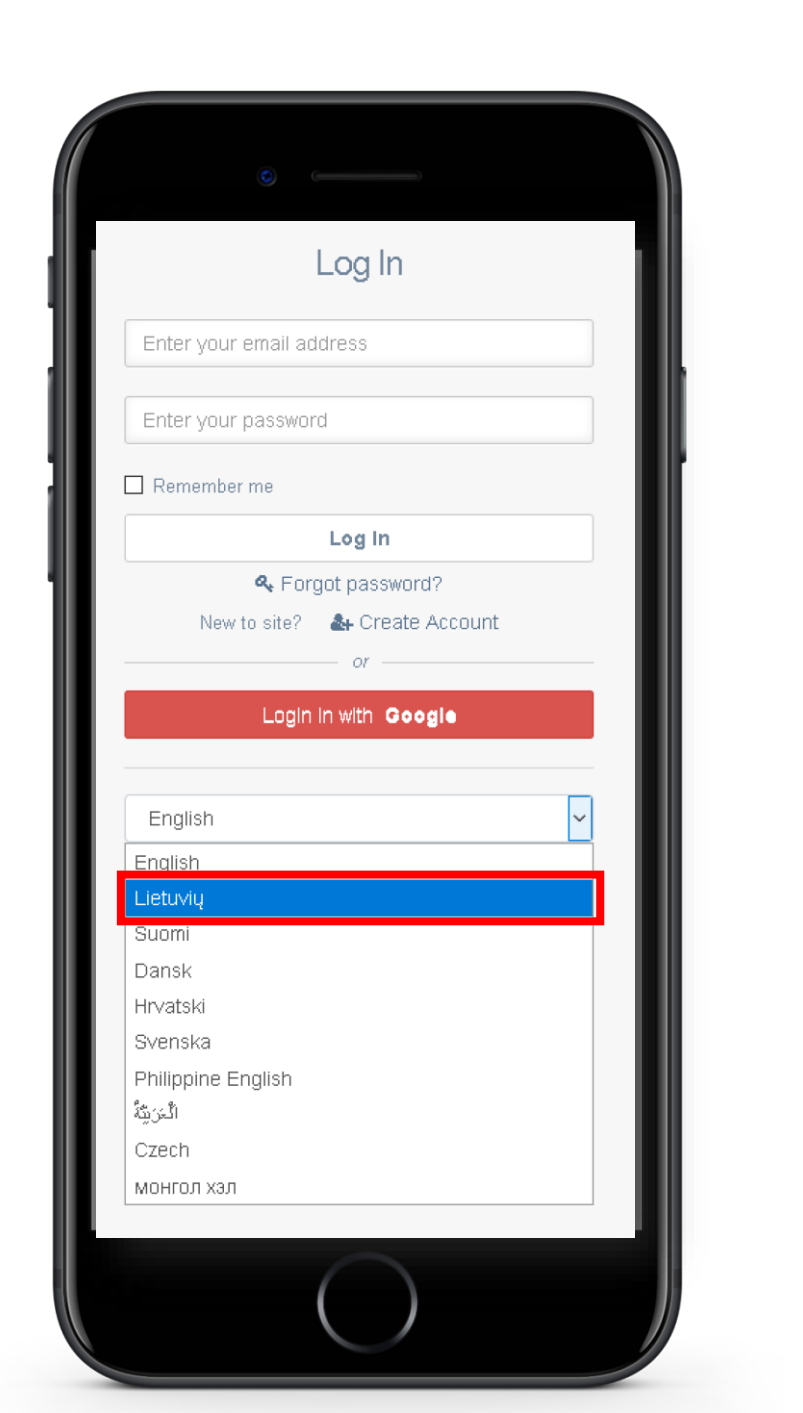

# Atidarykite aplikaciją ir pasirinkite "Pridėti naują sistemą"

### Slaptažodžiai pagal nutylėjimą:

- App raktas: 123456
- Vartotojo prieigos kodas: 123456

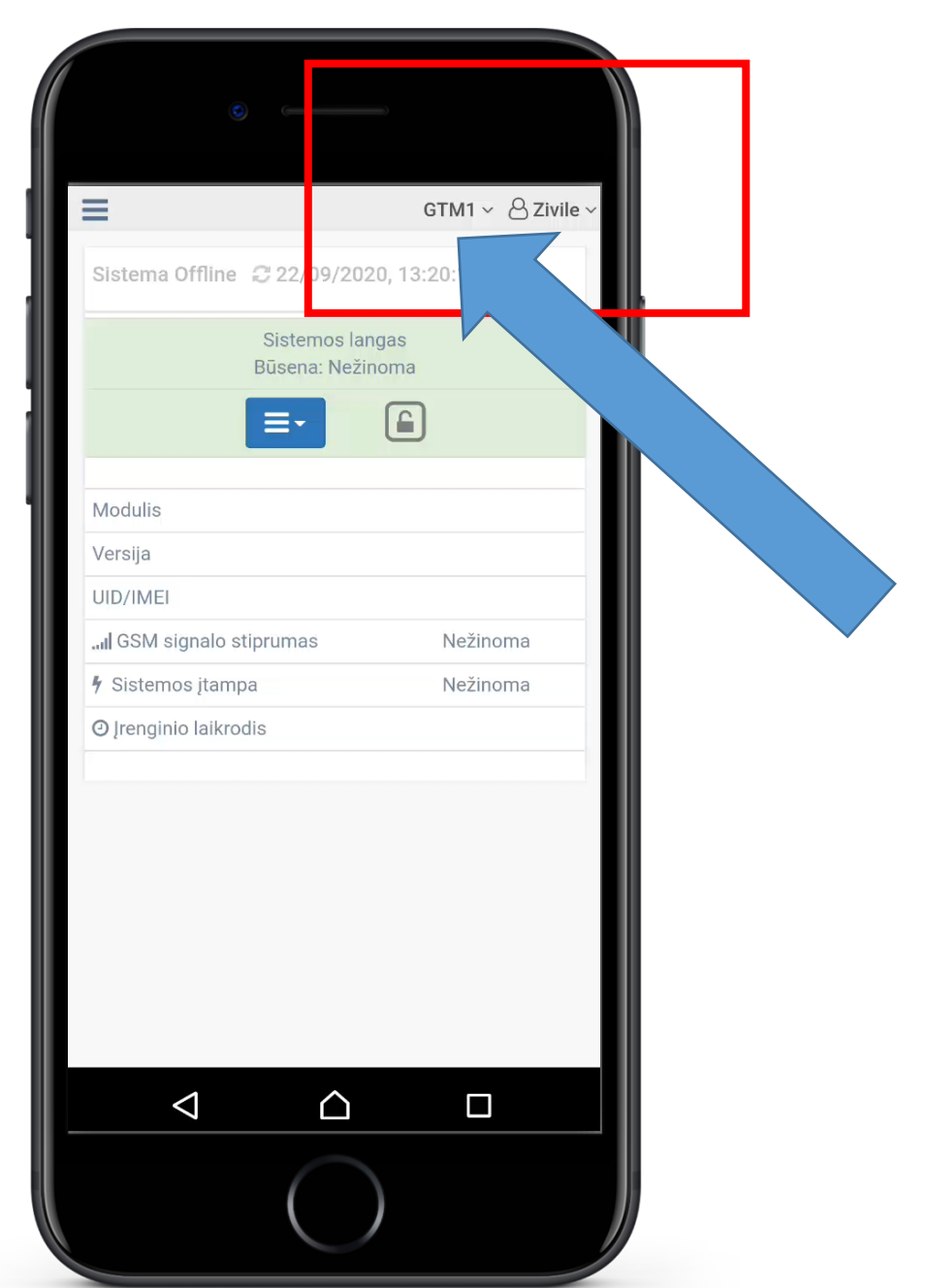

### • Eikite į:

|                       | GTALARM2 Demo ~ | ~ 온 Zivile ~ |
|-----------------------|-----------------|--------------|
| Sistemos              |                 |              |
| Redaguoti šią sistemą | ۲               |              |
| Pridėti naują sistemą | ۲               |              |
| GTALARM2 Demo         |                 |              |
|                       |                 |              |

| Įrenginio UID/IMEI/MAC   App raktas   Vartotojo prieigos kodas   Pridėti naują sistemą   Atšaukti 😒   Atsijungti 🍙 | Pridėti naują sistemą     |  |  |  |  |
|----------------------------------------------------------------------------------------------------|---------------------------|--|--|--|--|
| App raktas Vartotojo prieigos kodas Pridėti naują sistemą Atšaukti 😢   Atsijungti 🕞                                | Įrenginio UID/IMEI/MAC    |  |  |  |  |
| Vartotojo prieigos kodas Pridėti naują sistemą Atšaukti 😢   Atsijungti 🕞                                           | App raktas                |  |  |  |  |
| Pridėti naują sistemą<br>Atšaukti 😢   Atsijungti 🕞                                                                 | Vartotojo prieigos kodas  |  |  |  |  |
| Atšaukti 😣   Atsijungti 🕞                                                                                          | Pridėti naują sistemą     |  |  |  |  |
|                                                                                                    | Atšaukti 😢   Atsijungti 🕩 |  |  |  |  |
|                                                                                                    |                           |  |  |  |  |

#### • Eikite į:

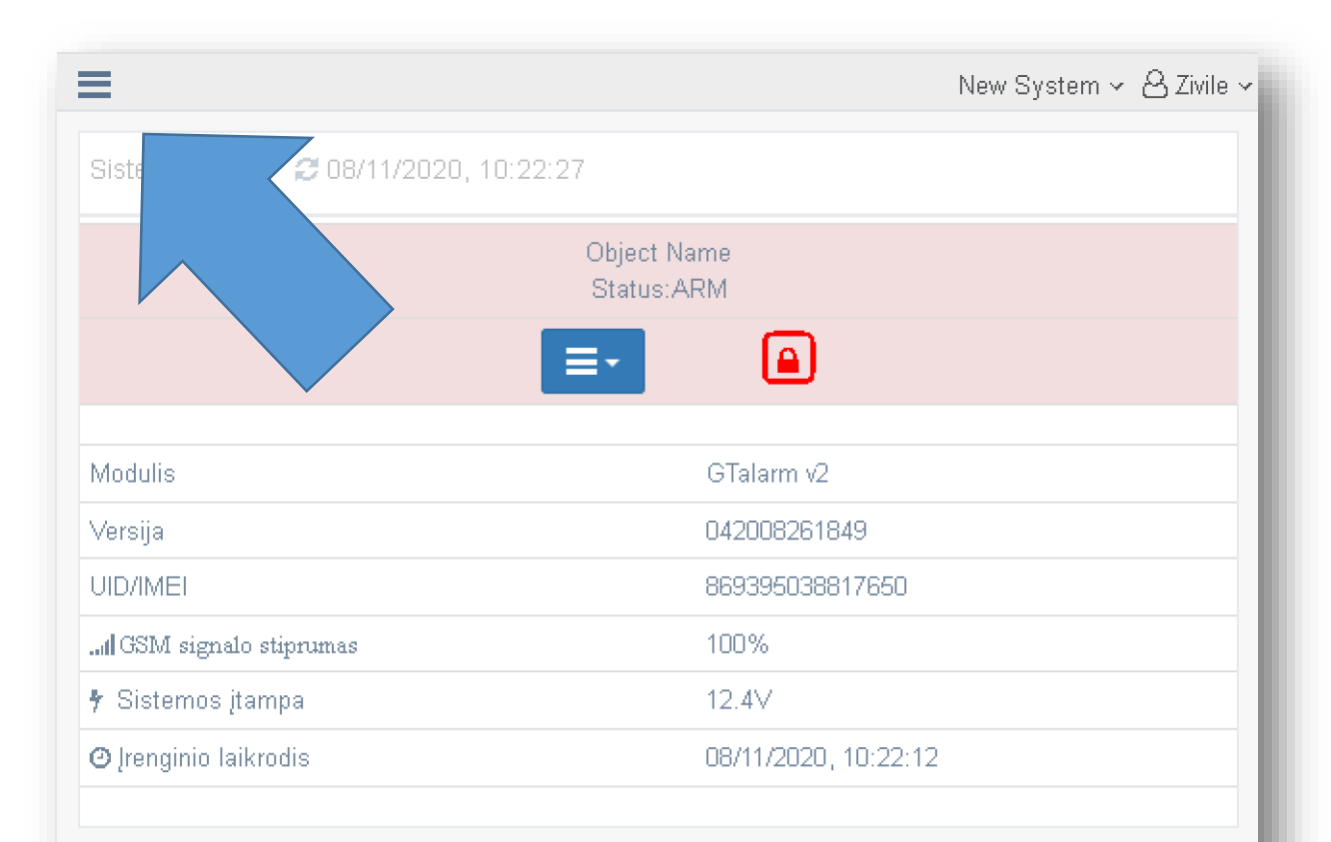

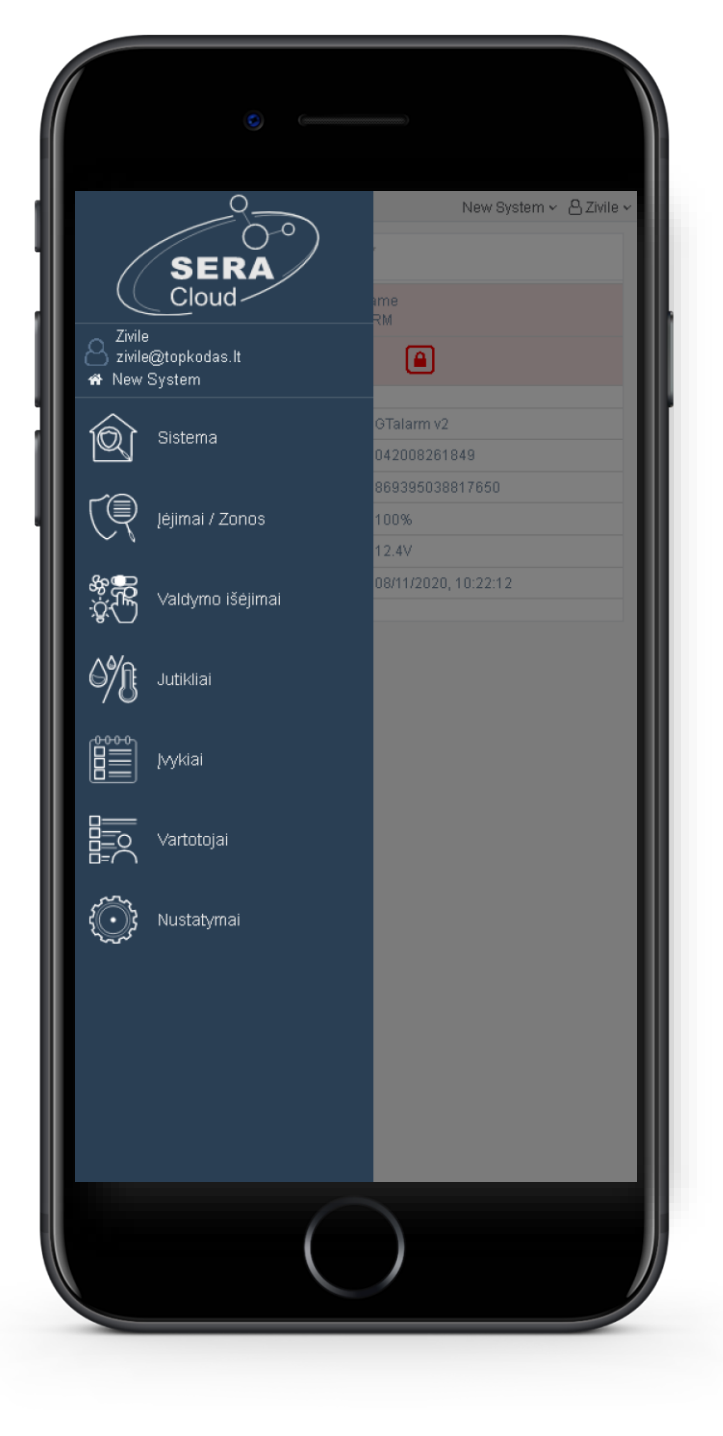

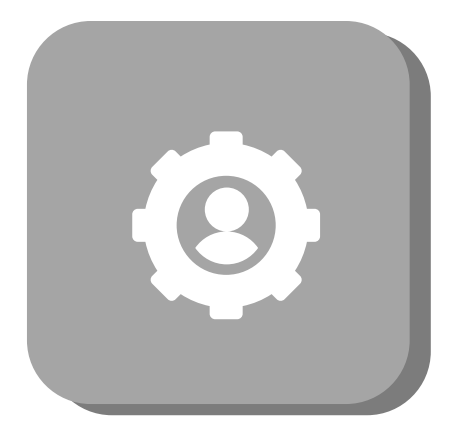

## Jeigu iškils klausimų, kreipkitės: El. paštu: info@topkodas.lt